# How to Join - Individual

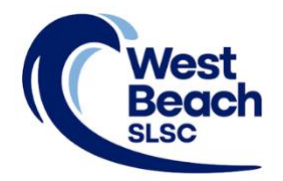

New members need to sign up via the Surf Life Saving Australia (SLSA) join system. This system allows for new members to fill in a membership application form and then provides a link to allow for membership payments.

During the process you will also create your SLSA Members Area account. Your Members Area provides the ability to:

- submit membership renewals; update your personal details; request club transfers; make payments.
- view your awards, patrol hours and request and accept patrol substitutions.
- access the latest news, events and information from your club, Surf Life Saving South Australia (SLSSA) and Surf Life Saving Australia (SLSA).
- access a resource library containing club, SLSSA and SLSA information.
- apply for recognition awards.
- 1. Browse to https://members.sls.com.au
- 2. Select 'Not a member of a surf club? Click here to join'

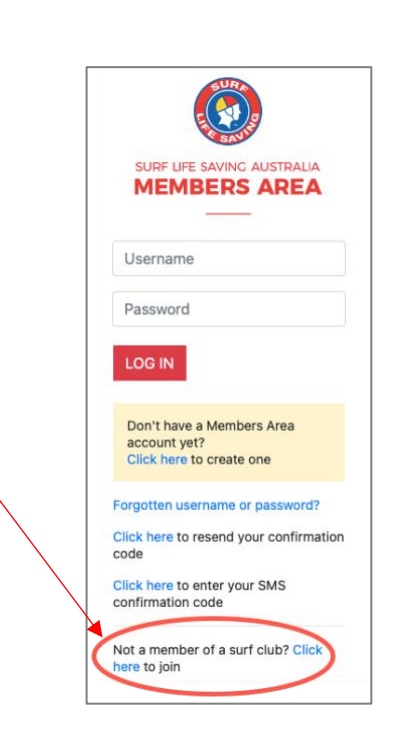

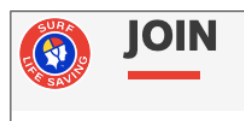

- 3. Select 'Surf Life Saving Club'
- 4. Using the drop-down arrow select 'West Beach SLSC'
- 5. Select that you are joining as an individual
- 6. Click the NEXT button

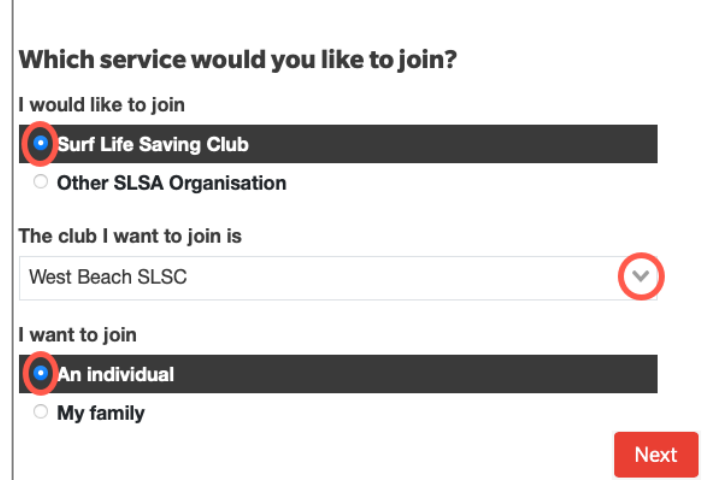

7. Fill in 'Person Details' (first and last name, DOB, and gender), then click NEXT

| Personal details | Enter names exactly as they appear on identity | / documents   |          |
|------------------|------------------------------------------------|---------------|----------|
| First Name       | Surname                                        | Date Of Birth | Gender   |
| Jane             | Citizen                                        | 01/01/2001    | Female 🔶 |
|                  |                                                |               |          |
| Previous         |                                                |               | Next     |
|                  |                                                |               |          |

**Note**: *if you are already a member of a surf club or linked organisation, the system will detect this and provide instructions.* 

8. Fill in the 'Contact' and 'Emergency Contact' details, then click NEXT

| Member/s to Jo         | in                               | Emergency cor    | ntact               |        |
|------------------------|----------------------------------|------------------|---------------------|--------|
| Jane Citizen (Primary) | )                                | First Name       | Surname             |        |
| Contact details        |                                  | Jack             | Citizen             |        |
| Email Address          |                                  | The Emergency Co | ntact Above is My:- |        |
| janecitizen@hotmail    | .com                             | Defacto          |                     | $\sim$ |
| Mobile                 |                                  | Emergency Contac | t Mobile            |        |
| 0412345678             |                                  | 0434567891       |                     |        |
| Use contact mobi       | le as emergency contact mobile   |                  |                     |        |
| Address                | Can't find it? Enter it manually |                  |                     |        |
| 5 West Beach Road      | , West Beach SA                  |                  |                     |        |
|                        |                                  |                  |                     |        |
| Previous               |                                  |                  |                     | Next   |

9. Click the arrows to select your appropriate membership type, then click NEXT

| Please select your desired Joining Fee(s) from the options available below: |                                                      |  |
|-----------------------------------------------------------------------------|------------------------------------------------------|--|
| Jane Citizen                                                                |                                                      |  |
| Select price                                                                | $(\Rightarrow)$                                      |  |
| Jane Citizen                                                                |                                                      |  |
| ✓ Select price                                                              |                                                      |  |
| \$265.00 - Active (18yrs and ov                                             | r) - New Member Bronze Candidate 18years +           |  |
| \$170.00 - Active (18yrs and ov                                             | r) - New Member Commonwealth Concession Card Holders |  |
| \$0.00 - Active (18yrs and over)                                            | · CALD Program                                       |  |
| \$0.00 - Associate - New 1st Ni                                             | per Parent/Carer - Compulsary                        |  |
| \$50.00 - Associate - New 2nd                                               | lipper Parent/Carer - Optional                       |  |

Note: the membership types offered will differ depending on DOB (age group)

| Please select your desired Joining Fee(s) from the options available below:                    |      |  |
|------------------------------------------------------------------------------------------------|------|--|
| Jane Citizen                                                                                   |      |  |
| \$265.00 - Active (18yrs and over) - New Member Bronze C 🜲                                     |      |  |
| includes bronze medallion training costs and initial patrol uniform<br>requires a current WWCC |      |  |
| Previous                                                                                       | Next |  |

10. West Beach SLSC has one 'Addon Fee', only visible to senior bronze medallion members. It is an optional fee. Click NEXT

| Addon Fees                                          |      |
|-----------------------------------------------------|------|
| Julie Citizen                                       |      |
| No addon fee options are available for this member. |      |
| Previous                                            | Next |

11. Review the application summary. Use the 'Previous' button to go back and correct any errors

| Summary                                                                                                    |                                                    |          |
|----------------------------------------------------------------------------------------------------|----------------------------------------------------|----------|
| You are joining                                                                                                    |                                                    |          |
| West Beach SLSC (SA)                                                                                               |                                                    |          |
| Member/s to join                                                                                                   |                                                    |          |
| Jane Citizen 01/01/2000                                                                                            | Female                                             |          |
| Contact Details                                                                                                    | Emergency Contact                                  |          |
| 5 West Beach Road                                                                                                  | Jack Doe (Defacto)                                 |          |
| West Beach 5024 SA                                                                                                 | 0487654321                                         |          |
| Australia                                                                                                    |                                                    |          |
| 0412345678                                                                                                    |                                                    |          |
| Order Summary                                                                                                    |                                                    |          |
| Please find below a summary of your order.                                                                         |                                                    |          |
| Jane Citizen                                                                                                    |                                                    |          |
| Active (18yrs and over) - New Member Bronze Cand<br>Includes bronze medallion training costs and initial patrol un | lidate 18years +<br>iform. Requires a current WWCC | \$265.00 |
| Total                                                                                                    |                                                    |          |
|                                                                                                    |                                                    | \$265.00 |

12. Create your individual login details for access to the SLSA Members Area portal. Typing in a preferred 'Username' and 'Password'

| Create a Members Area Account                                                                                                    |  |  |
|----------------------------------------------------------------------------------------------------|--|--|
| To keep track of your membership application, an account will be created for you in our Members Area. Use this account to manage your membership once you become a member. An email will be sent to you asking you to activate your account: |  |  |
| Password                                                                                                    |  |  |
|                                                                                                    |  |  |
| The password field is required                                                                                                    |  |  |
|                                                                                                    |  |  |

**Note**: Usernames must be unique. If the system detects that your chosen username is already in use, you will need to choose another

**Note**: Passwords must be between 6-12 character in length and contain at least one UPPERCASE letter and at least one number.

13. Read the Membership application declaration. Tick to confirm your acceptance

| SLSA Membership application and declaration                                                                                                    |
|----------------------------------------------------------------------------------------------------|
| □ I have read, understood, acknowledge and agree to the declaration including the warning, exclusion of liability, release and indermnity. I acknowledge that if my application for membership is successful I will be entitled to all benefits, advantages, privileges and services of SLSA membership. |
| □ I have read, understand, acknowledge and agree to the declaration and application and conditions of membership. I warrant that all information provid is correct.                                                                                                    |
| Previous                                                                                                    |

## 14. To submit your application, click NEXT

15. A link to the payment gateway is provided to enable secure online payment of membership fees. Click the red PAY NOW button

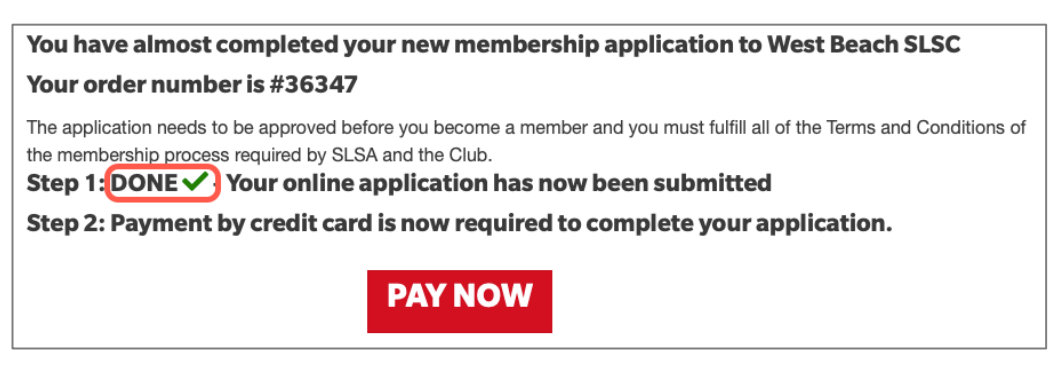

**Note**: Applications will remain as 'Pending' until memership fees are paid **Note**: If a fee is not required, the PAY NOW button will not be visible.

16. Transaction details are pre-filled with information previously entered. Check and click NEXT

| Inticipate in the Payment Gateway, you car<br>required club/entity, you must contact the<br>or has involced you. Please do not pay Su<br>aid to the relevant club.<br>below. Fields marked with an asterisk (*)<br>West Beach SLSC<br>West Beach SLSC Price List<br>Membership Fees 2022-23 Season<br>Memberships<br>www.westbeachslsc.com.au<br>Membership fee | n only pay the entities available in the selection box below. If the name<br>m for alternative payment options. Please ensure you are paying the<br>urf Life Saving Australia unless you have been involced by SLSA -<br>) are mandatory.<br>Start typing to get a list of possible matches<br>be found at the WBSLSC website under |
|----------------------------------------------------------------------------------------------------|----------------------------------------------------------------------------------------------------|
| below. Fields marked with an asterisk (*)<br>West Beach SLSC<br>West Beach SLSC Price List<br>Membership Fees 2022-23 Season<br>Membership category details can to<br>Memberships<br>www.westbeachslsc.com.au                                                                                                    | ) are mandatory. Start typing to get a list of possible matches be found at the WBSLSC website under                                                                                                    |
| West Beach SLSC<br>West Beach SLSC Price List<br>Membership Fees 2022-23 Season<br>Membership category details can to<br>Memberships<br>www.westbeachslsc.com.au<br>Membership fee                                                                                                    | Start typing to get a list of possible matches                                                                                                    |
| West Beach SLSC Price List<br>Membership Fees 2022-23 Season<br>Membership category details can b<br>Memberships<br>www.westbeachsisc.com.au<br>Membership fee                                                                                                    | be found at the WBSLSC website under                                                                                                    |
| Membership Fees 2022-23 Season<br>Membership category details can to<br>Memberships<br>www.westbeachsisc.com.au<br>Membership fee                                                                                                    | be found at the WBSLSC website under                                                                                                    |
| Membership category details can b<br>Memberships<br>www.westbeachsisc.com.au<br>Membership fee                                                                                                    | be found at the WBSLSC website under                                                                                                    |
| www.westbeachslsc.com.au<br>Membership fee                                                                                                    |                                                                                                    |
| Membership fee                                                                                                    |                                                                                                    |
| Membership fee                                                                                                    |                                                                                                    |
|                                                                                                    |                                                                                                    |
| Order Number 31732 for Jane Citiz                                                                                                    | Complete Name/Meaningful Payment details                                                                                                    |
| 265.00                                                                                                    | GST Inc. (\$dd.cc)                                                                                                    |
|                                                                                                    |                                                                                                    |
|                                                                                                    |                                                                                                    |
| \$265.00 AUD                                                                                                    |                                                                                                    |
|                                                                                                    |                                                                                                    |
| Jane Citizen                                                                                                    | ]                                                                                                    |
| 044123456                                                                                                    | Phone Number or Address                                                                                                    |
| janecitizen@hotmail.com                                                                                                    |                                                                                                    |
|                                                                                                    | 265.00<br>\$265.00 AUD<br>Jane Citizen<br>044123456<br>janecitizen@hotmail.com                                                                                                    |

17. Fill in your payment details, then click NEXT

| Online I                                                  | Payments                                |                  | Members | Donate Now |
|-----------------------------------------------------------|-----------------------------------------|------------------|---------|------------|
| Payment Details                                           | lds marked with an asterisk ( * ) are m | andatory.        |         |            |
| Amount                                                    | \$265.00 AUD                            |                  |         |            |
| * Cardholder Name<br>* Credit Card Number                 |                                         |                  |         |            |
| * Expiry Date (mm/yy)<br>* Card Verification Number (CVN) | 01 😧 / 22 😒                             | What is the CVN? |         |            |
| BACK                                                      |                                         | -                |         | NEXT       |

18. Confirm the online payment by entering the obscured Verification Code

| Confirmation               |                                                                              |         |
|----------------------------|------------------------------------------------------------------------------|---------|
| Please confirm your paymer | t details. Fields marked with an asterisk ( * ) are mandatory.               |         |
| Total Amount               | \$265.00 AUD                                                                 |         |
| Cardholder Name            | Jane Citizen                                                                 |         |
| Credit Card Number         | 44348310                                                                     |         |
| Expiry Date                | 07/25                                                                        |         |
| * Verification Code        | Enter the verification code<br>below.<br>Generate a new verification code. I |         |
| BACK                       |                                                                              | CONFIRM |

19. Your Payment Receipt is displayed and a copy emailed to the address provided in your application

| Payment Re             | ceipt                               |        |
|------------------------|-------------------------------------|--------|
| Status                 | Approved                            |        |
| Receipt Number         | 3295312719                          |        |
| Date                   | 09 Sep 2022 19:50 AEST              |        |
| Total Amount           | \$265.00 AUD                        |        |
| Club/Organisation      | West Beach SLSC                     |        |
| Transaction            |                                     |        |
| Transaction Type       | Payment Details                     | Amount |
| Membership fee         | Order Number 31732 for Jane Citizen | 265.00 |
| Payer's Name           | Jane Citizen                        |        |
| Contact Details        | 044123456                           |        |
| Cardholder Name        | Jane Citizen                        |        |
| Credit Card Number     | 44348310                            |        |
| Expiry Date            | 07/25                               |        |
| A receipt has been ema | iled to janecitizen@hotmail.com     |        |
| Send Receipt Email To  |                                     | 0510   |
|                        |                                     | SEND   |
|                        |                                     |        |
| PRINT                  |                                     |        |
|                        |                                     |        |

### 20. JUNIOR MEMBERS ONLY - Sports Vouchers

If a Sports Voucher is being used as payment or part-payment of membership fees, the <u>Sports Voucher</u> <u>Form</u> must be submitted to the club at the same time as applying to join. The application will not be processed until the voucher is received by the Registrar.

To confirm whether a Sports Voucher has already been used this calendar year, parents/carers are able check on the SA Government <u>Sports Voucher Portal</u>.

### 21. Emails generated during the application and payment process

### Subject: SLS Members Area: Activate Your Registration

- confirms SLSA Members Area Username
- includes a link to activate SLSA Members Area account

### Subject: Your membership application and payment to West Beach SLSC

- provides information about the processing of your application
- confirms membership type and fee
- includes a link to make online payment if fees weren't paid made during the application process

#### Subject: West Beach SLSC Payment Receipt

- confirms payment has been received
- includes Tax Invoice attachment